## メールの設定 <u>Windows 10 メールアプリの設定方法</u>

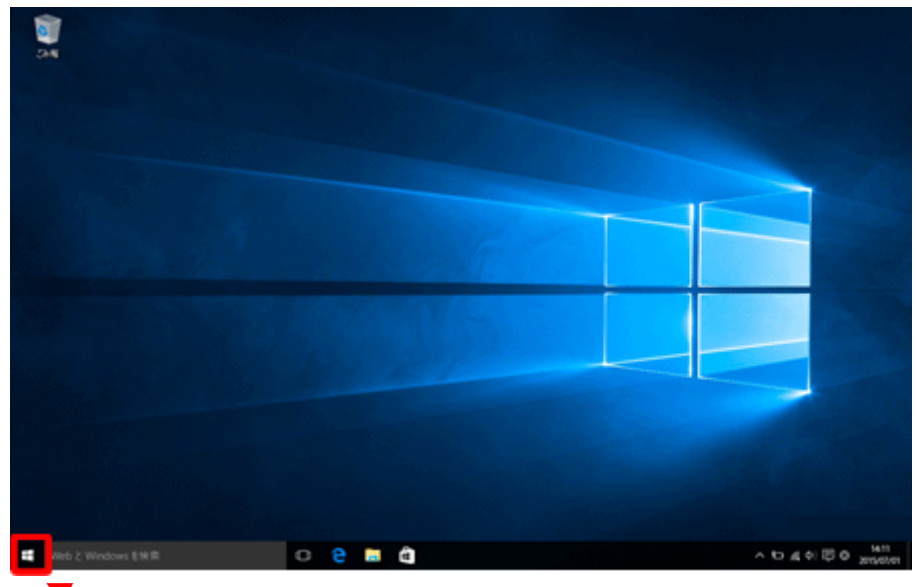

1. スタート画面左下のウインドウズアイコンをクリックします。

🔸 ウィンドウズアイコン

2. スタートメニューから [メール] をクリックします。

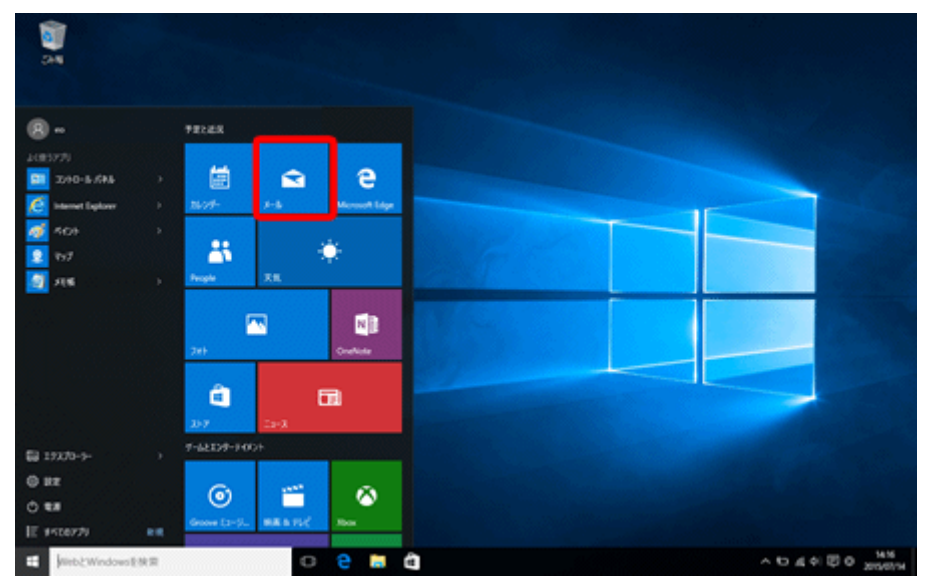

## 3.〔使ってみる〕をクリックします。

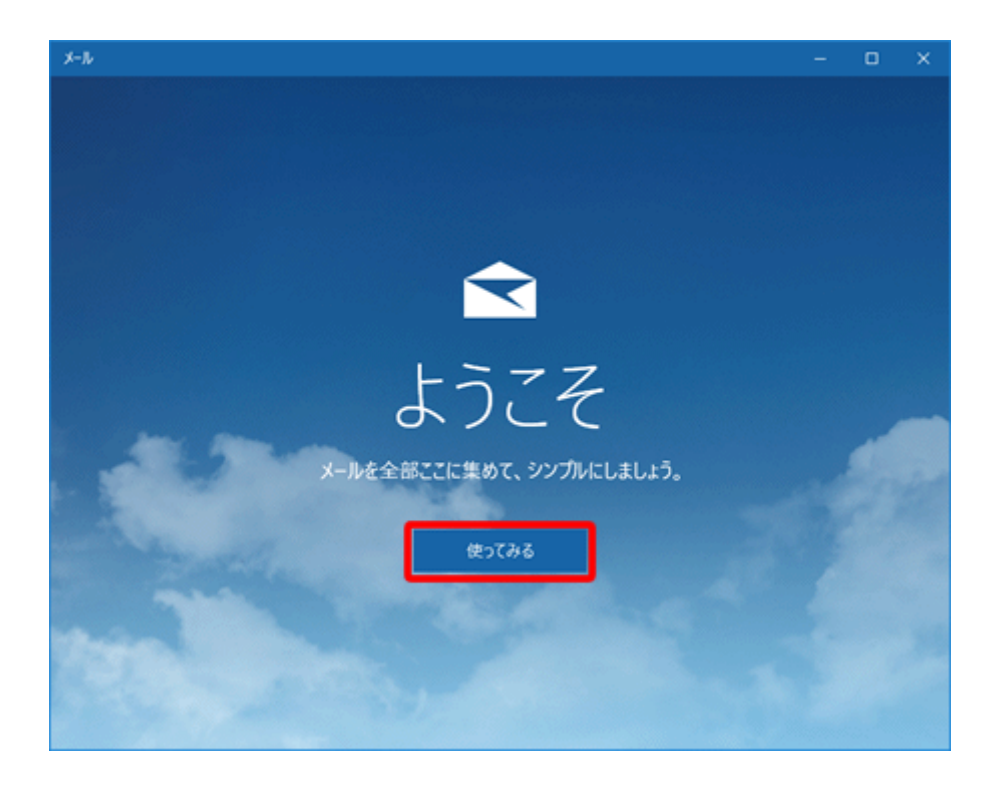

3の画面はメールアカウントが一つも設定されていない場合に表示されます。

すでにアカウントが設定されていると、Windows10 メール アプリの受信トレイが表示されます。 その場合は、画面下の設定アイコン→[アカウント]→[アカウントの追加]をクリックし、進んでください。 4. メールアカウントの追加画面が表示されます。

〔アカウントの追加〕をクリックします。

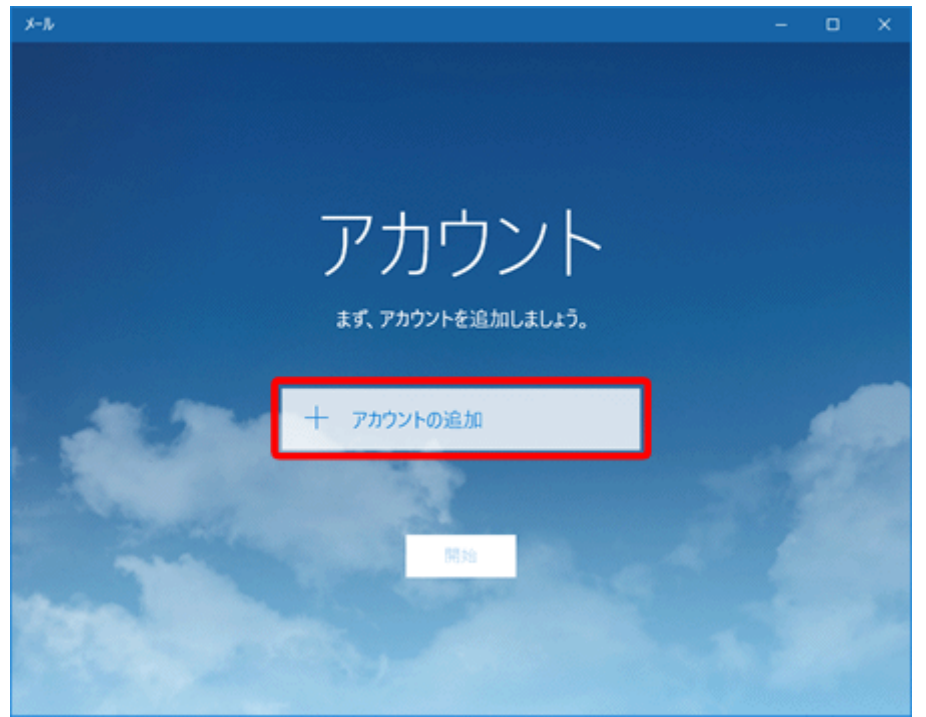

5. [アカウントの選択] 画面から〔詳細セットアップ〕をクリックします。

|           |                                                    | × |  |  |
|-----------|----------------------------------------------------|---|--|--|
| アカウントの選択  |                                                    |   |  |  |
| 0 ⁄       | Outlook.com<br>Outlook.com, Live.com, Hotmail, MSN |   |  |  |
| E         | Exchange<br>Exchange、Office 365                    |   |  |  |
| $\square$ | Google                                             |   |  |  |
| $\square$ | iCloud                                             |   |  |  |
| $\square$ | その他のアカウント<br>POP、IMAP                              |   |  |  |
| ₽         | 詳細セットアップ                                           |   |  |  |
|           | 閉じる                                                |   |  |  |

6. 〔インターネット メール〕をクリックします。

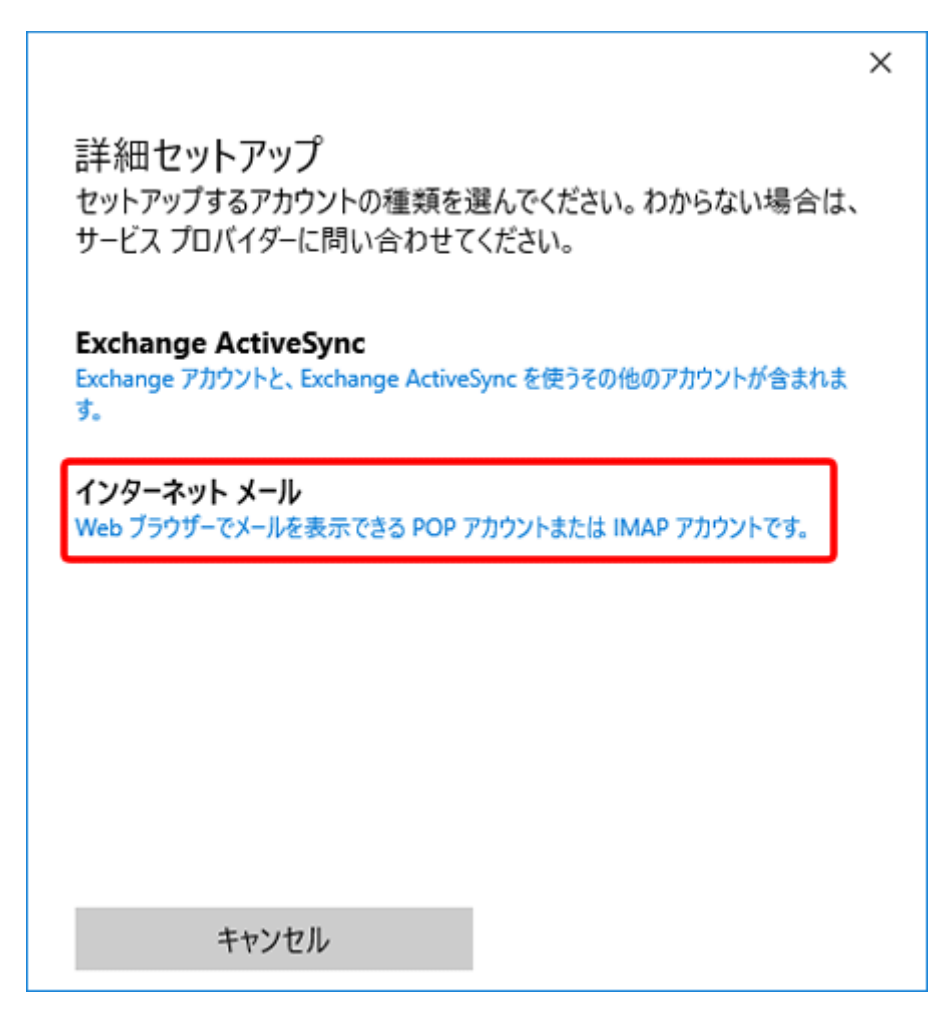

|                             | >                 |  |  |
|-----------------------------|-------------------|--|--|
| インターネット メール アカウ             | ント                |  |  |
| アカウント名                      |                   |  |  |
| 例 kouikicenter@we.kiso      | .ne.jp            |  |  |
| 表示名                         |                   |  |  |
| 例 広域センター                    |                   |  |  |
| この名前がメッセージの送信者とし            | て使われます。           |  |  |
| 受信メール サーバー                  |                   |  |  |
| xxx.kiso.ne.jp              |                   |  |  |
| アカウントの種類                    |                   |  |  |
| Pop3                        |                   |  |  |
| メール アドレス                    |                   |  |  |
|                             | $\sim$            |  |  |
| ユーザー名                       |                   |  |  |
| 例: kevinc、kevinc@contoso.cc | om, domain\kevinc |  |  |
| パフロード                       |                   |  |  |
|                             |                   |  |  |
| )<br>注信 (SMTP) メール サーバー     |                   |  |  |
|                             |                   |  |  |
|                             |                   |  |  |
| 送信サーバーは認証が必要                |                   |  |  |
| ── メールの送信に同じユーザー名とパスワードを使う  |                   |  |  |
| 受信メールに SSL を使う              |                   |  |  |
| 送信メールに SSL を使う              |                   |  |  |
|                             |                   |  |  |

| <b>マカウ、4. タ</b> | メールソフト内でアカウントを管理するための表示名です。            |
|-----------------|----------------------------------------|
| アカリント名          | ニックネームなど自由に入力することができます。                |
|                 | お客様の「お名前」ここで入力された名前がメッセージの送信者名(差       |
| 表示名             | 出人名)になります。 ニックネームなど自由に入力することができま       |
|                 | す。                                     |
| 受信メールサーバー       | お客様のメールアドレスの@よりあとを記入.※半角入力             |
| アカウントの種類        | 「POP3」※半角入力                            |
| メールアドレス         | お客様の「メールアドレス」※半角入力                     |
| ユーザー名           | お客様の「メールアドレス」※半角入力                     |
| パスワード           | お客様の「メールパスワード(または POP パスワード)」※半角入力     |
| 送信(SMTP)メールサーバー | 受信メールサーバーと同じ                           |
| 送信サーバーは認証が必要    | チェックをいれます。                             |
| メールの送信に同じユーザー   | チェックを 入わます                             |
| 名とパスワードを使う      | テェックを入れより。                             |
| 受信メールに SSL を使う  | <b>チェックを外します。</b> (初期状態では、チェックが入っています) |
| 送信メールに SSL を使う  | <b>チェックを外します。</b> (初期状態では、チェックが入っています) |

「受信メールに SSL を使う」などのチェックは下記となっている事を確認してください。 (左側にある□の部分をクリックするとチェックを入れたり外したりが出来ます)

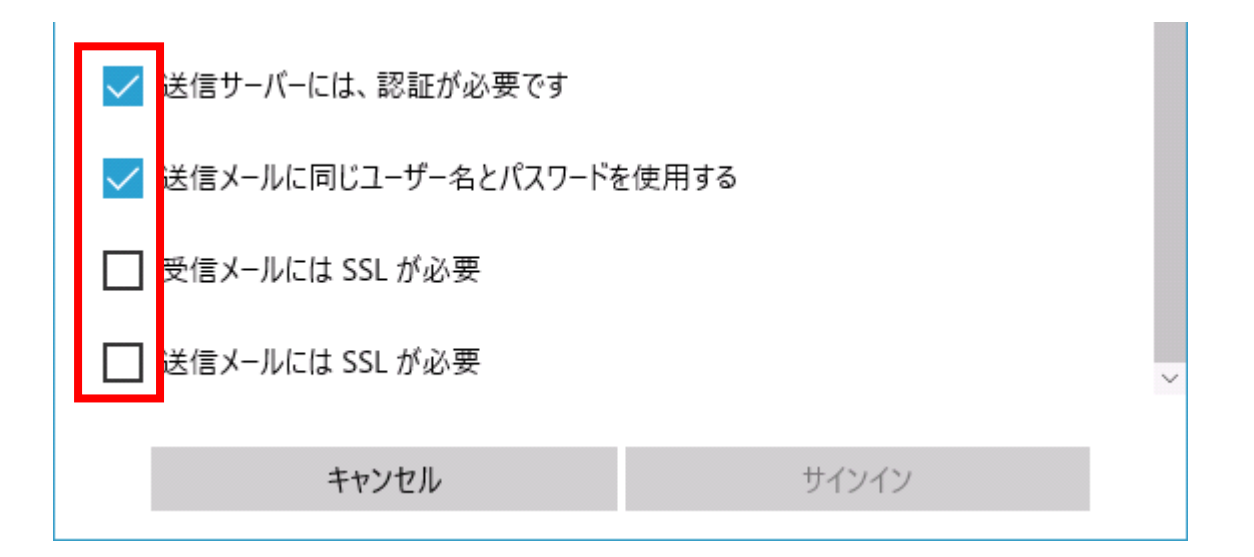

以上で「サインイン」をクリックします。

|                                                | × |
|------------------------------------------------|---|
| <b>桌</b> 了                                     |   |
| フレーフ                                           |   |
| ) <u>) ) )                                </u> |   |
| kouikicenter@we.kiso.ne.jp                     |   |
|                                                |   |
|                                                |   |
|                                                |   |
|                                                |   |
|                                                |   |
|                                                |   |
|                                                |   |
|                                                |   |
|                                                |   |
|                                                |   |
| 完了                                             |   |
|                                                |   |